## **PRINT SUPPLY STATUS PAGE – CHECK TONER LEVEL**

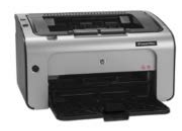

HP LaserJet Professional P1102

Access Printer using Control Panel

Right Click Printer and choose Printing Preferences

|                                                     | Select <mark>Services</mark> Tab |             |                  |       |  |  |
|-----------------------------------------------------|----------------------------------|-------------|------------------|-------|--|--|
| HP LaserJet Professional P1102 Printing Preferences |                                  |             |                  |       |  |  |
| Advanced Paper/Quali                                | ty Effects Finishing Services    |             |                  |       |  |  |
| Internet Services                                   | V-                               |             |                  |       |  |  |
| Select Services Tab                                 | ~                                | <u>G</u> o! |                  |       |  |  |
| Print Information Page                              | 8                                |             |                  |       |  |  |
|                                                     | Select a page to print           |             | ~                | Print |  |  |
|                                                     |                                  |             |                  |       |  |  |
|                                                     |                                  |             |                  |       |  |  |
|                                                     |                                  |             |                  |       |  |  |
|                                                     |                                  |             |                  |       |  |  |
|                                                     |                                  |             |                  |       |  |  |
|                                                     |                                  |             |                  |       |  |  |
| Ø                                                   |                                  |             |                  |       |  |  |
|                                                     |                                  | OK Cano     | el <u>A</u> pply | Help  |  |  |

Select Supply Status Page from drop down menu and Click Print button

| 🖶 HP LaserJet Professi | ional P1102 Printing Preferences                                                               |    |        |                               | ×    |  |
|------------------------|------------------------------------------------------------------------------------------------|----|--------|-------------------------------|------|--|
| Advanced Paper/Quali   | ty Effects Finishing Services                                                                  |    |        |                               |      |  |
| Internet Services      |                                                                                                |    |        |                               |      |  |
|                        | Select a destination<br>Includes troubleshooting, manuals, etc.                                |    |        | <ul> <li><u>G</u>c</li> </ul> | )    |  |
| Print Information Page | 2                                                                                              |    |        |                               |      |  |
|                        | Supply Status Page<br>Select a page to print<br>Demo Page<br>Config Page<br>Supply Status Page |    |        | ✓ Print                       | nt   |  |
| (Ip)                   |                                                                                                |    |        |                               |      |  |
|                        |                                                                                                | ОК | Cancel | Apply                         | Help |  |